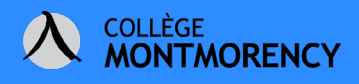

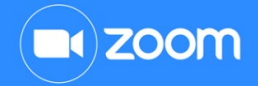

## **CONNECTER SON COMPTE ZOOM À TEAMS**

Voici la procédure démontrant comment activer son compte ZOOM à même l'interface de Microsoft Teams.

- 1. Ouvrez l'application bureau Teams
- 2. Cliquez sur le menu des trois petits points situés dans le ruban de gauche
- 3. Tapez dans le champ Rechercher une application : Zoom
- 4. Cliquez sur l'icône Zoom

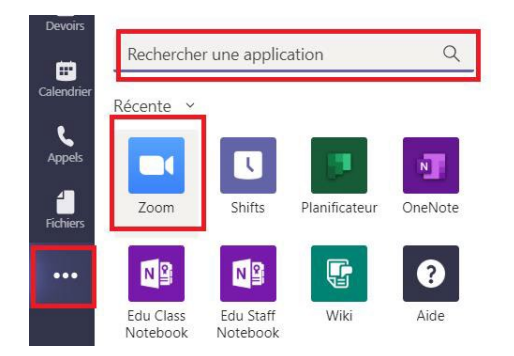

Hélas, l'interface demeure en anglais pour le moment.

- 5. Allez sous l'onglet My Meetings
- 6. Cliquez sur le bouton Sign In

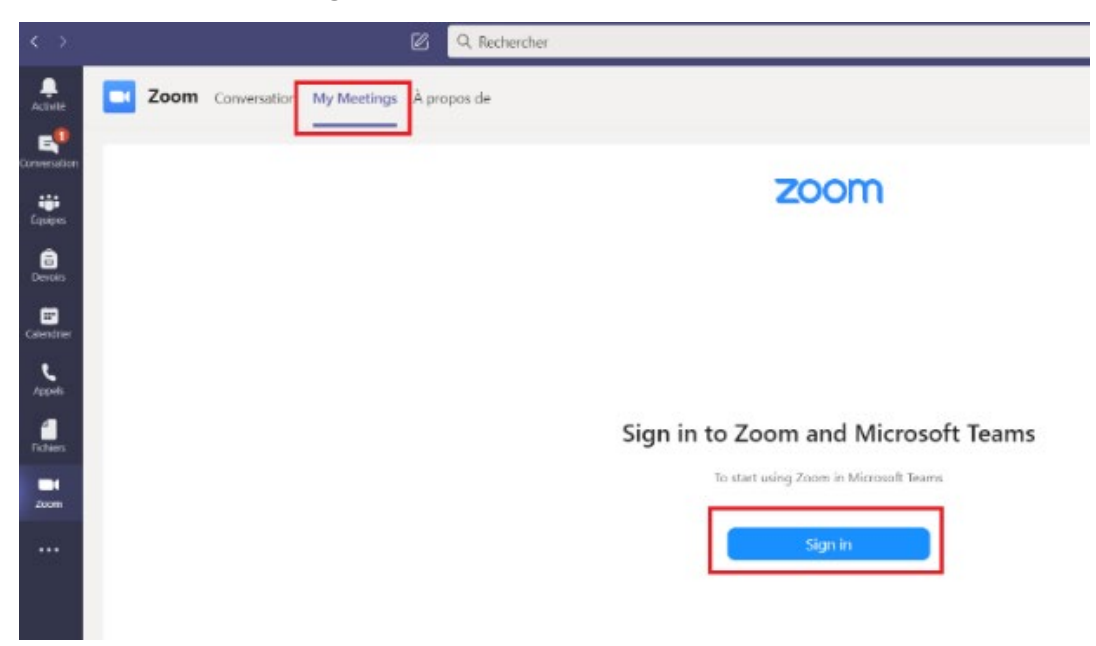

Besoin d'aide **?** <u>Écrivez-n</u>ous à *tic@cmontmorency.qc.ca* 

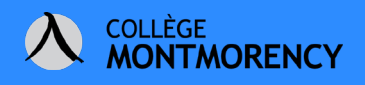

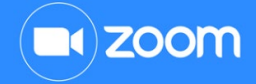

Une fenêtre d'authentification apparaîtra.

- 7. Cliquez sur le bouton Connectez-vous en SSO
- 8. Tapez dans le champ cmontmorency-qc-ca en avant de .zoom.us

| 70000  |                                                   |                           |
|--------|---------------------------------------------------|---------------------------|
| 20011  |                                                   | Inscrivez-vous gratuiteme |
| Retour |                                                   |                           |
|        |                                                   |                           |
|        |                                                   |                           |
|        | Connectez-vous avec SSO                           |                           |
|        |                                                   |                           |
|        | Cela peut être le nom de votre entreprise, p. ex. |                           |
|        | abc.zoom.fr                                       |                           |
|        | Je ne connais pas le domaine de l'entreprise      |                           |
|        |                                                   |                           |
|        |                                                   |                           |
|        |                                                   |                           |

- 9. Connectez-vous à l'aide de vos identifiants Office 365.
- 10. Une fenêtre apparait, cliquez sur **Autoriser** pour lier votre compte Zoom à votre compte Teams.

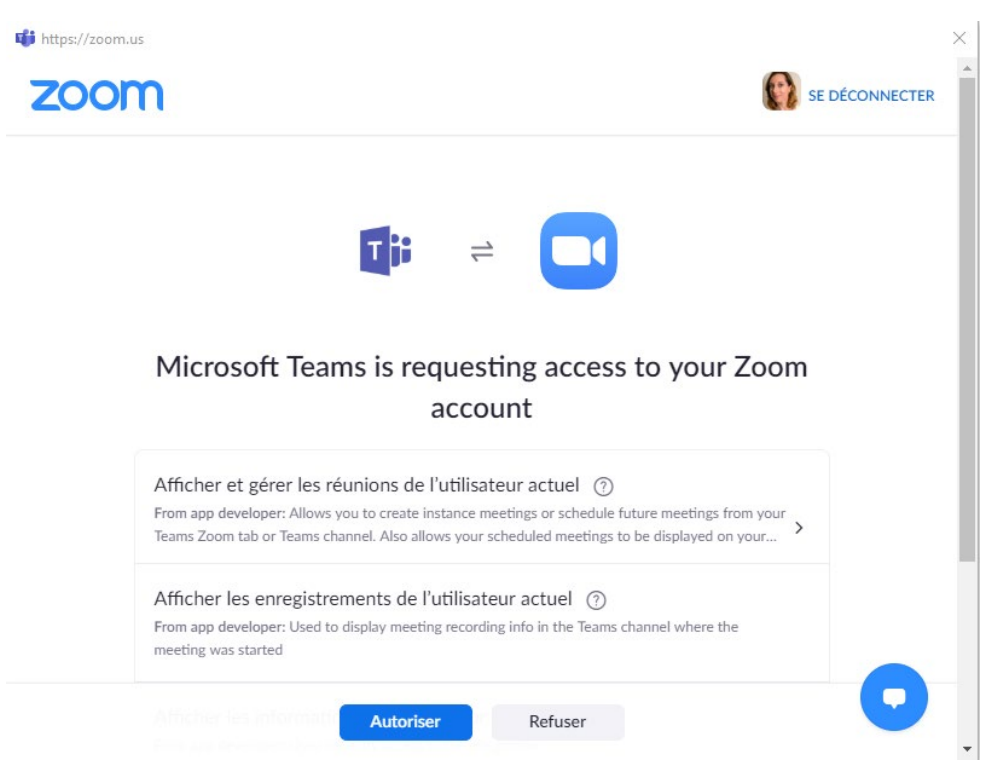

Besoin d'aide **()** Écrivez-nous à *tic@cmontmorency.gc.ca* 

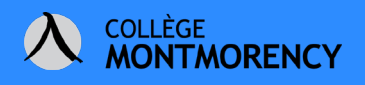

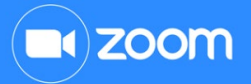

11. Une fois complété, vous aurez accès aux fonctionnalités, dont un nouveau bouton qui apparaîtra automatiquement dans la barre de fonctions de chaque nouvelle conversation d'un canal et ce, de n'importe quelle équipe.

|                                        | Start a meeting    |
|----------------------------------------|--------------------|
| Nouvelle conversation. Tapez @ pour me | Schedule a meeting |
| A≠ Ø ☺ ☞ ☞ ▷ ▷ ♀ ■                     | B M <b>H</b>       |

12. Démarrez une rencontre immédiatement en cliquant sur l'icône de la caméra ZOOM puis sur **Start a meeting**. Entrez le sujet de votre rencontre puis appuyez sur **Start** pour lancer la réunion.

| <b>Zoom</b><br>Start a meeting |       | ×     |
|--------------------------------|-------|-------|
|                                | Торіс |       |
| Zoom Meeting                   |       |       |
|                                |       | Start |

13. Les membres de l'équipe n'auront qu'à cliquer sur **Join Now** pour démarrer la rencontre Zoom.

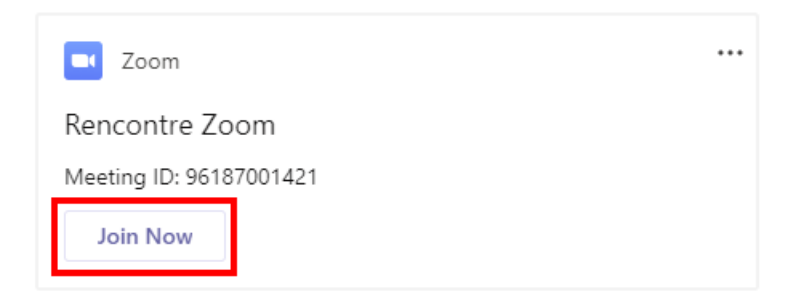

Conséquemment, une fenêtre surgissante vous invitera à démarrer l'application Zoom. Si cette dernière n'est pas installée, vous serez invité à le faire.